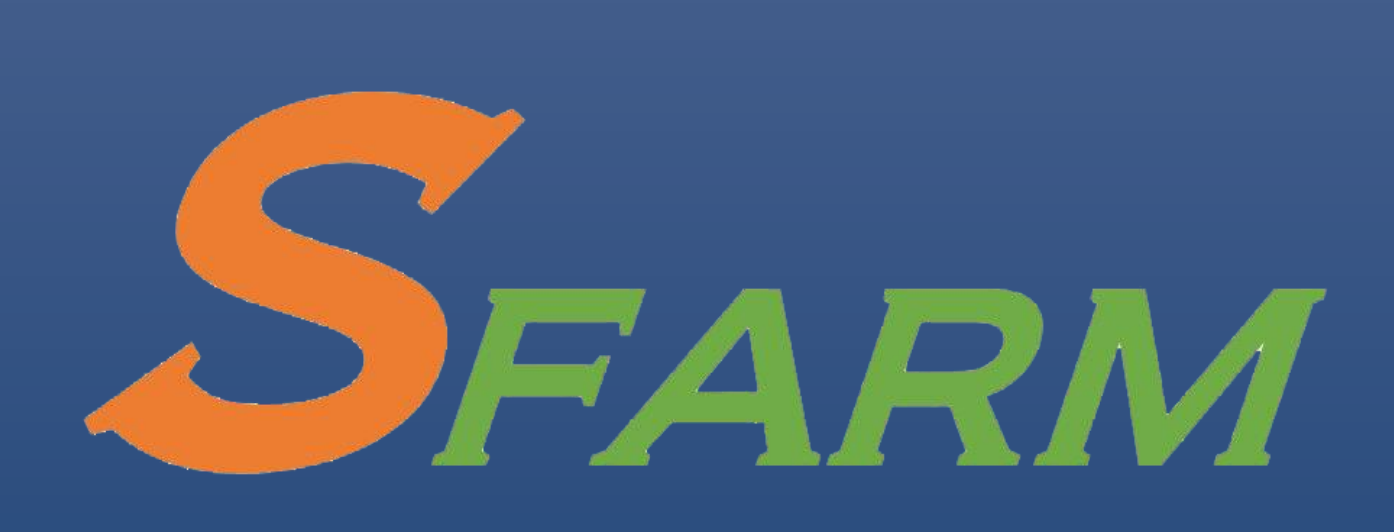

# SFARM E-Learning platform teacher manual

Co-funded by the Erasmus+ Programme of the European Union

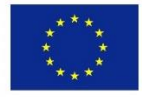

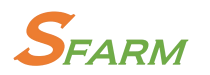

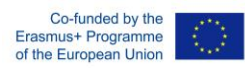

# Table of Contents

| Table of figures                                               | 2 |
|----------------------------------------------------------------|---|
| Topics format                                                  | 3 |
| Activities                                                     | 3 |
| Resources                                                      | 4 |
| Adding an Activity using the Activity Chooser                  | 5 |
| Activities                                                     | 6 |
| Resources                                                      | 6 |
| Activities                                                     | 8 |
| Quiz                                                           | 8 |
| Working with Assignments Adding/Editing an Assignment/Settings | 3 |
| Moodle tool guide1                                             | 8 |

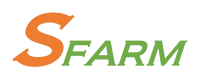

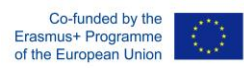

# Table of figures

| Figure 1: The "Turn editing on" button              | 3  |
|-----------------------------------------------------|----|
| Figure 2 : The "Add an activity or resource" window | 5  |
| Figure 3: Adding a Label                            | 6  |
| Figure 4: Question Bank                             | 8  |
| Figure 5: The Question Bank page                    | 9  |
| Figure 6: Question Types                            | 10 |

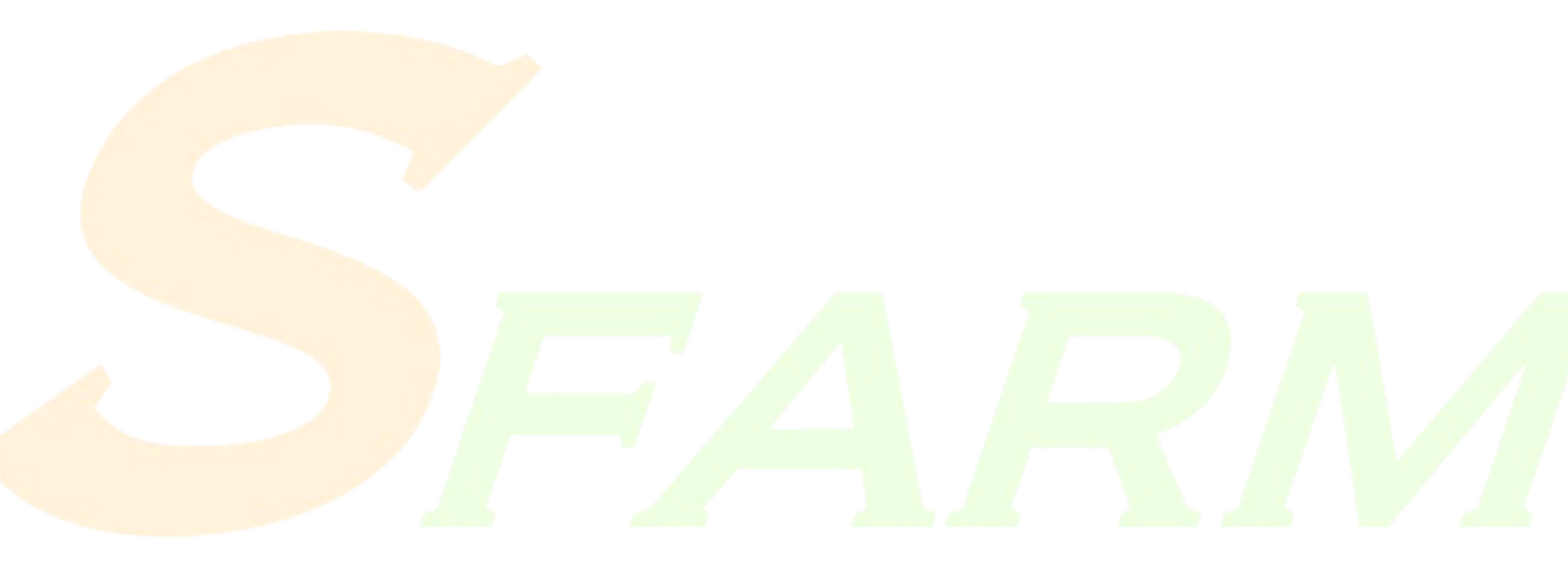

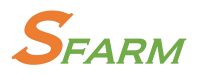

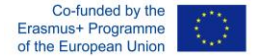

# **Topics format**

The course is organized into topic sections that a teacher can give titles to. Each topic section consists of activities, resources and labels. In new installations of Moodle, this is the default format.

TIP: This is great to use if your course is objective based and each objective may take different amounts of time to complete. An example of this would be scaffolding where the students are building upon the knowledge from earlier topics.

#### "Show only one section"

With the Weekly, Topics and any contributed format that implements the functionality, it is possible via Administration > Course administration > Edit settings to "show one section per page".

To add or remove topics first you have to turn editing on for the course as shown in the screenshot below.

|                                                                                                    | 👃 🗨 🌔 Nikolaos P                                                                                                    | olitopoulos                         |
|----------------------------------------------------------------------------------------------------|----------------------------------------------------------------------------------------------------|-------------------------------------|
| SFARM                                                                                                    | Co-funded by the<br>Erasmus+ Programme<br>of the European Union                                                                          |                                     |
| Home 🚓 Dashboard 🛗 Events 🚔 My Courses 👗 This course                                                                                                    | 🕼 Turn editing on 🖂 Hide blocks 💉                                                                                                    | Standard viev                       |
| Courses > Demo Courses > Prototype                                                                                                    |                                                                                                    |                                     |
| elcome                                                                                                    | Logged in user                                                                                                    |                                     |
| The purpose of this course is to give you the ability to familiarize with the available Moodle's features.<br>For more information about Moodle's capabilities, refer to the instructor's User's Guide and the Student User's Guide on the Moodle home page (main menu).                                                                                                    | Nikolaos Politopoulos<br>Country: Greece<br>Citytown: Thesaloniki<br>Email address: npolitop@csd.auth.gr                                 |                                     |
| apic 1                                                                                                    | 🗇 Guides                                                                                                    |                                     |
| Resources                                                                                                    | Click here to download our users' guide<br>Click here to download our teacher's guide<br>Click here to download our course creation guid | e                                   |
| Label: A Label can be used to place text or graphics between other Activities or Resources.                                                                                                    |                                                                                                    | -3                                  |
| Link to a file                                                                                                    |                                                                                                    |                                     |
| The file module enables a teacher to provide a file as a course resource. Where possible, the file will be displayed within the course interface: otherwise students will be prompted to download it. The file may include supporting files, for example an HTML page may have embedded images or Flash objects.                                                                                                    |                                                                                                    |                                     |
| 🛞 Link to a URL                                                                                                    | 010                                                                                                    |                                     |
| The URL module enables a teacher to provide a web link as a course resource. Anything that is freely available online, such as documents or images, can be linked to: the URL doesn't have to<br>be the home page of a website. The URL of a particular web page may be copied and pasted or a teacher can use the file picker and choose a link from a repository such as Flickr. YouTube or<br>Wikimedia (depending upon which repositories are enabled for the site). | Participate in the course to gain experience pole                                                                                        | 120 <sup>19</sup> to go<br>ints and |
| Greate a webpage                                                                                                    | RECENT REWARDS                                                                                                    |                                     |
| The page module enables a teacher to create a web page resource using the text editor. A page can display text, images, sound, video, web links and embedded code, such as Google maps.                                                                                                    | Info Ladder Report                                                                                                    | Settings                            |

Figure 1: The "Turn editing on" button

After editing is on you have the option to add/remove topics as well as "activities" and "resources"

#### Activities

In Moodle terminology, an Activity, such as Forums or Quizzes, properly means something students can contribute to directly, and is often contrasted to a Resource such as a File or Page,

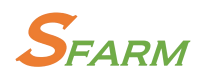

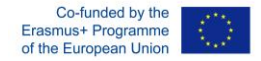

which is presented by the teacher to them. However, the term activity is sometimes for convenience also used to refer to both Activities and Resources as a group.

There are 14 different types of activities in the standard Moodle that can be found when the editing is turned on and the link 'Add an activity or resource' is clicked.

- Assignments Enable teachers to grade and give comments on uploaded files and assignments
- Chat Allows participants to have a real-time synchronous discussion
- Choice A teacher asks a question and specifies a choice of multiple responses
- Database Enables participants to create, maintain and search a bank of record entries
- Feedback For creating and conducting surveys to collect feedback.
- Forum Allows participants to have asynchronous discussions
- Glossary Enables participants to create and maintain a list of definitions, like a dictionary
- Lesson For delivering content in flexible ways
- (LTI) External tool Allows participants to interact with LTI compliant learning resources and activities on other web sites. (These must first be set up by an administrator on the site before being available in individual courses.)
- Quiz Allows the teacher to design and set quiz tests, which may be automatically marked and feedback and/or to correct answers shown
- SCORM Enables SCORM packages to be included as course content
- Survey For gathering data from students to help teachers learn about their class and reflect on their own teaching
- Wiki A collection of web pages that anyone can add to or edit
- Workshop Enables peer assessment

#### Resources

A resource is an item that a teacher can use to support learning, such as a file or link. Moodle supports a range of resource types which teachers can add to their courses. In edit mode, a teacher can add resources via the 'Add an activity or resource' link. Resources appear as a single link with an icon in front of it that represents the type of resource.

Administrators can decide whether or not to force teachers to add descriptions for each resource by enabling or disabling a site-wide setting in Administration > Plugins > Activity modules > Common settings.

- Book Multi-page resources with a book-like format. Teachers can export their Books as IMS CP (admin must allow teacher role to export IMS)
- File A picture, a pdf document, a spreadsheet, a sound file, a video file
- Folder For helping organize files and one folder may contain other folders
- IMS content package Add static material from other sources in the standard IMS content package format
- Label Can be a few displayed words or an image used to separate resources and activities in a topic section, or can be a lengthy description or instructions
- Page The student sees a single, scrollable screen that a teacher creates with the robust HTML editor

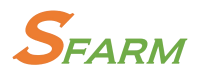

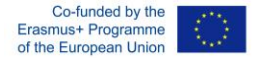

• URL - You can send the student to any place they can reach on their web browser, for example Wikipedia

| Add an activity or resource                  |                                                                                                    |  |  |
|----------------------------------------------|----------------------------------------------------------------------------------------------------|--|--|
| <ul> <li>Chuice</li> <li>? Choice</li> </ul> | Select an activity or resource to view its help. Double-click on an activity or resource name to quickly add it. |  |  |
| 🛛 🌐 Database                                 |                                                                                                    |  |  |
| © 🕐 External tool                            |                                                                                                    |  |  |
| I 🚱 Feedback                                 |                                                                                                    |  |  |
| 🔍 🕲 Forum                                    |                                                                                                    |  |  |
| Ilossary                                     |                                                                                                    |  |  |
| O 🥘 Lesson                                   |                                                                                                    |  |  |
| 🔍 🌐 Quiz                                     |                                                                                                    |  |  |
| SCORM package                                |                                                                                                    |  |  |
| C 🔝 Survey                                   |                                                                                                    |  |  |
| I 🖉 🖉 Wiki                                   |                                                                                                    |  |  |
| Workshop                                     |                                                                                                    |  |  |
| RESOURCES                                    |                                                                                                    |  |  |
| I Book                                       |                                                                                                    |  |  |
| O 🗿 File                                     |                                                                                                    |  |  |
| I folder                                     |                                                                                                    |  |  |
| IMS content package                          |                                                                                                    |  |  |
| I abel                                       |                                                                                                    |  |  |
|                                              | Cancel                                                                                                    |  |  |

Figure 2 : The "Add an activity or resource" window

# Adding an Activity using the Activity Chooser

- 1. On your course page, click Turn editing on.
- 2. In the Section where you want the activity to appear, click + Add an activity or resource. The Activity chooser dialog opens.
- 3. Select an activity. The right side of the dialog will change to show a description of the activity and support links.
- 4. Click Add. The Settings page for the activity will open.
- 5. Configure the settings for the activity.
- 6. At the bottom of the page click Save and return to course or Save and display. Note: Many activities, including Attendance, Quizzes, Glossaries, and Databases require additional setup from within the activity. If you returned to the course page, click the activity to open the activity and complete your set up.

Once you have added an activity, you can:

- Move the activity link on the course page with the Move icon (<sup>4</sup>). You can drag items between Sections (if you use the Collapsed topics format, the target section must be open).
- Configure the settings for the activity. Locate the activity you want to configure and click; Edit (to the right of the item), then; Edit settings. This will bring you to the settings page.

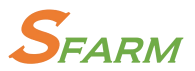

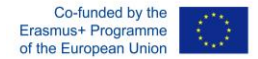

Expand all

- •
- Hide an activity that you are not ready to release to students or show a hidden activity. Locate the activity you want to hide or how and click Edit (to the right of the item).
- From the drop-down menu, select ( $^{\textcircled{m}}$ ) Hide or ( $^{\textcircled{m}}$ ) Show.

Change your role to Student to test submitting an activity (e.g., to submit and test scoring on a quiz) by going to the Administration block, clicking Switch role to..., then selecting Student.

# Activities

## Resources

The most used resources are "Labels" and "Files"

To add a label click Add an activity or resource. The Activity chooser dialog opens. Choose "Label" from the list. Then fill the Label text block with the information you want to present in that topic and click "Save and return to course"

SAdding a new Label to Topic 6: Annual Training Plan Design & Physical Condition Testing 🔊

| ▼ General                        |  |
|----------------------------------|--|
|                                  |  |
|                                  |  |
|                                  |  |
|                                  |  |
|                                  |  |
| Common module settings           |  |
| ▶ Restrict access                |  |
| ▶ Tags                           |  |
| Competencies                     |  |
|                                  |  |
| Save and return to course Cancel |  |
|                                  |  |

#### Figure 3: Adding a Label

To add a file, click Add an activity or resource. The Activity chooser dialog opens. Choose "File" from the list. You can then type the name of the file (such as a pdf document or a PowerPoint presentation), drag and drop the file from your computer to the indicated area and click the "Save and return to course" button.

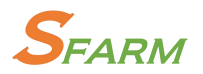

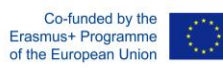

> Courses > Services > e-Mentoring > Adding a new File to Why e-mentoring

|                                                               |                                                                                                    | Expand                         |
|---------------------------------------------------------------|----------------------------------------------------------------------------------------------------|--------------------------------|
| r General                                                     |                                                                                                    |                                |
| Name *                                                        |                                                                                                    |                                |
| Description                                                   |                                                                                                    |                                |
|                                                               |                                                                                                    |                                |
|                                                               |                                                                                                    |                                |
| Display description on course page                            |                                                                                                    |                                |
| 0                                                             |                                                                                                    |                                |
| Select files                                                  | Maxi                                                                                                | mum size for new files: Unlimi |
|                                                               |                                                                                                    | 00 == V3                       |
|                                                               |                                                                                                    |                                |
|                                                               | In     Fres                                                                                         |                                |
|                                                               |                                                                                                    |                                |
|                                                               | Vou can drag and drop files here to add them.                                                       |                                |
|                                                               | Vou can drag and drop files here to add them.                                                       |                                |
| Appearance                                                    | Vou can drag and drop files here to add them.                                                       |                                |
| Appearance                                                    | P In Files                                                                                          |                                |
| Appearance<br>Common module settin                            | P Tetes Vou can drag and drop files here to add them. You can drag and drop files here to add them. |                                |
| Appearance<br>Common module settin<br>Restrict access         | Vou can drag and drop files here to add them.                                                       |                                |
| Appearance<br>Common module settin<br>Restrict access<br>Tags | P Tries Vou can drag and drop files here to add them.                                               |                                |

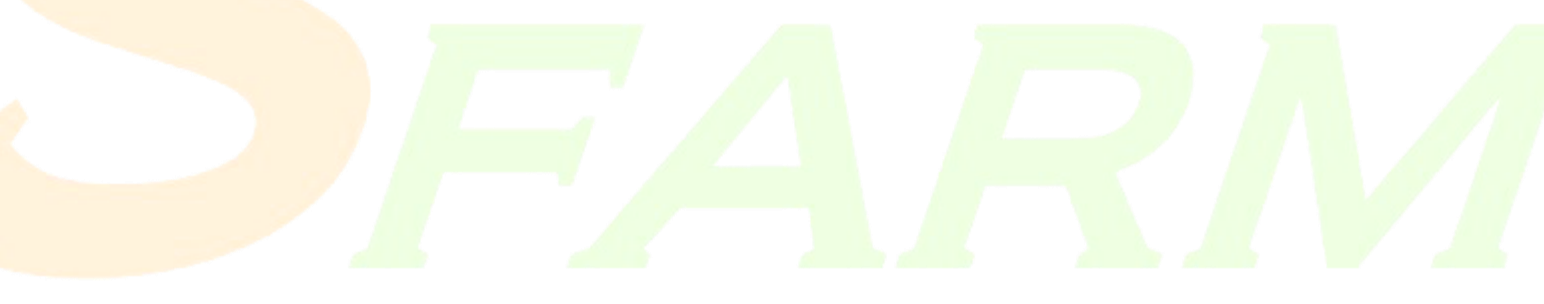

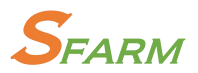

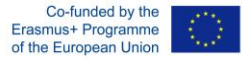

## Activities

The most common activities to add to a topic are a "quiz" and an "Assignment".

Quiz

To add a quiz, you must follow several steps:

- Create your questions in the question bank
- Create the quiz inside a topic
- Add the questions from the question bank to the quiz.

You can find the question bank in the course management settings in the bottom right.

| 📽 Administration                          |      |
|-------------------------------------------|------|
|                                           | ⊕ ¢~ |
| <ul> <li>Course administration</li> </ul> |      |
| 🏶 Edit settings                           |      |
| 🖋 Turn editing off                        |      |
| ▶ Users                                   |      |
| <b>T</b> Filters                          |      |
| Reports                                   |      |
| 🏶 Gradebook setup                         |      |
| Badges                                    |      |
| 🏝 Backup                                  |      |
| 📩 Restore                                 |      |
| 📩 Import                                  |      |
| Share                                     |      |
| P Reset                                   |      |
| <ul> <li>Question bank</li> </ul>         |      |
| Questions                                 |      |
| Categories                                |      |
| Import                                    |      |
| Export                                    |      |
| Site administration                       |      |
| Search                                    |      |
|                                           |      |
| ≡ Social activities                       |      |

**Figure 4: Question Bank** 

In this page you can add or edit questions for your quizzes.

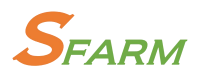

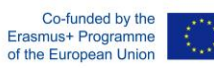

| Select a category:                                                                                                    |                                                                                                    |                                                |  |  |
|----------------------------------------------------------------------------------------------------|----------------------------------------------------------------------------------------------------|------------------------------------------------|--|--|
| Default for Decision Making (23)                                                                                                    |                                                                                                    |                                                |  |  |
| The default category for questions shared in context                                                                                                    | 'Decision Making'.                                                                                                    |                                                |  |  |
| Show question text in the question list                                                                                                    |                                                                                                    |                                                |  |  |
| Search options 🔻                                                                                                    |                                                                                                    |                                                |  |  |
| Also show questions from subcategories                                                                                                    |                                                                                                    |                                                |  |  |
| Also show old questions                                                                                                    |                                                                                                    |                                                |  |  |
| Create a new question                                                                                                    |                                                                                                    |                                                |  |  |
| Page: 1 2 (Next)                                                                                                    |                                                                                                    |                                                |  |  |
| 🗆 🛴 Question                                                                                                    | Created by                                                                                                    | Last modified by                               |  |  |
| • O1: What are reasons for conflict?                                                                                                    | panagiotis stylianidis                                                                                                    | Nikolaos Politopoulos                          |  |  |
|                                                                                                    | A May 2018, 4:22 PM<br>panagiotis stylianidis                                                                                                    | 3 July 2018, 12:55 PM<br>Nikolaos Politopoulos |  |  |
| Image: Image: | Vas 🐢 🖆 🔍 X 8 May 2018, 4:20 PM                                                                                                    | 3 July 2018, 12:54 PM                          |  |  |
| Q1: Which one from the following you consider                                                                                                    | r a 🔅 🖆 🔍 🗙 BMay 2018, 4:18 PM                                                                                                    | 3 July 2018, 12:53 PM                          |  |  |
| □ 🚦 Q1: Which one from the following you consider                                                                                                    | r a 🐡 🖆 🗨 🗙 panagiotis stylianidis<br>8 May 2018, 4:16 PM                                                                                                    | Nikolaos Politopoulos<br>3 July 2018, 12:55 PM |  |  |
| Q2: Wich of the following skills are essential fo                                                                                                    | r p 🏟 🖆 o 🗙 panagiotis stylianidis                                                                                                    | Nikolaos Politopoulos                          |  |  |
| Q2: What exactly is brainstorming?                                                                                                    | a Ca Q X panagiotis stylianidis                                                                                                    | Nikolaos Politopoulos                          |  |  |
| Control in the second second secon | panagiotis stylianidis                                                                                                    | Nikolaos Politopoulos                          |  |  |
| . Q2: Which from the following are some stops w                                                                                                    | panagiotis stylianidis                                                                                                    | 3 July 2018, 12:52 PM<br>Nikolaos Politopoulos |  |  |
| □ := Q2. Which from the following are some steps v                                                                                                    | ve 😋 🖸 🔍 🗶 8 May 2018, 5:04 PM                                                                                                    | 3 July 2018, 12:51 PM<br>Nikolaos Politopoulos |  |  |
| Q2: Which one from the following situations we                                                                                                    | arr 🏟 🖆 🔍 🗙 8 May 2018, 4:25 PM                                                                                                    | 3 July 2018, 12:52 PM                          |  |  |
| Q3: What are the steps for better decision make                                                                                                    | cin; 🏟 🖆 🗨 🗙 panagiotis stylianidis<br>9 May 2018, 2:56 PM                                                                                                    | 9 May 2018, 2:56 PM                            |  |  |
| Q3: When we confront a problem?                                                                                                    | Panagiotis stylianidis<br>9 May 2018, 2:58 PM                                                                                                    | Nikolaos Politopoulos<br>3 July 2018, 12:58 PM |  |  |
| Q3: Which are the critical skills in decision-mak                                                                                                    | (into the contraction of the contraction of the con | Nikolaos Politopoulos                          |  |  |
| • • • • • • • • • • • • • • • • • • •                                                                                                    | isi to Ca Q X panagiotis stylianidis                                                                                                    | Nikolaos Politopoulos                          |  |  |
| CE: Generally speaking, which way can we mak                                                                                                    | panagiotis stylianidis                                                                                                    | Nikolaos Politopoulos                          |  |  |
| CF. Generally speaking, which way can we may                                                                                                    | 9 May 2018, 2:46 PM                                                                                                    | 3 July 2018, 1:04 PM<br>Nikolaos Politopoulos  |  |  |
| GF: People with good emotional intelligence us                                                                                                    | Sua 🗭 🖆 🔍 9 May 2018, 2:40 PM                                                                                                    | 3 July 2018, 1:05 PM                           |  |  |
| QF: What do we have to do in a conversation if                                                                                                    | W A Co A X 9 May 2018, 2:42 PM                                                                                                    | 9 May 2018, 2:42 PM                            |  |  |
| QF: What is preventing from problem solving                                                                                                    | Panagiotis stylianidis<br>9 May 2018, 2:48 PM                                                                                                    | panagiotis stylianidis<br>9 May 2018, 2:48 PM  |  |  |
| □ 😑 QF: When willing to help colleagues learn how                                                                                                    | to 🎲 🖆 🔍 🗙 panagiotis stylianidis<br>9 May 2018, 2:44 PM                                                                                                    | Nikolaos Politopoulos<br>3 July 2018, 1:13 PM  |  |  |
| □ 📮 QF: Which of the following are typical decision                                                                                                    | mi 🏟 🖆 🔍 🗙 panagiotis stylianidis                                                                                                    | Nikolaos Politopoulos                          |  |  |
| □ = QF: Which of the following is in line with the sir                                                                                                    | mp & Ca Q X panagiotis stylianidis                                                                                                    | panagiotis stylianidis                         |  |  |
| Page: 1 2 (Next)                                                                                                    | 2018, 2:39 PM                                                                                                    | 9 May 2018, 2:39 PM                            |  |  |
| Show all 23                                                                                                    |                                                                                                    |                                                |  |  |
| With selected:                                                                                                    |                                                                                                    |                                                |  |  |

Move to >> Default for Decision Making (23)

Figure 5: The Question Bank page

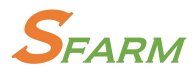

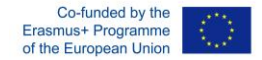

There are several types of questions to choose, so you can choose the one that mostly fits your needs

| Choose a question type to add                   |                                                |  |
|-------------------------------------------------|------------------------------------------------|--|
| QUESTIONS                                       | Select a question type to see its description. |  |
| ○ ☷ Multiple choice                             |                                                |  |
| • • True/False                                  |                                                |  |
| ○ 🛤 Matching                                    |                                                |  |
| 0 🖨 Short answer                                |                                                |  |
| 이 쏜 Numerical                                   |                                                |  |
| Essay                                           |                                                |  |
| ● <sup>2+2</sup> Calculated                     |                                                |  |
| <sup>9+9</sup> <u>32</u> Calculated multichoice |                                                |  |
| S Calculated simple                             |                                                |  |
| ◎ 🕂 Drag and drop into text                     |                                                |  |
| Drag and drop markers                           |                                                |  |
| Trag and drop onto image                        |                                                |  |
| Embedded answers (Cloze)                        |                                                |  |
| Random short-answer matching                    |                                                |  |
|                                                 |                                                |  |
| OTHER                                           |                                                |  |
| C 🖪 Description                                 |                                                |  |
|                                                 | Cancel                                         |  |

**Figure 6: Question Types** 

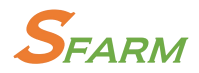

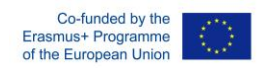

# The next 2 screenshots show the creation page of a multiple choice question

| Catego                      | ry Default for Decision Making (23) |  |
|-----------------------------|-------------------------------------|--|
| Question name               | •                                   |  |
|                             |                                     |  |
| Question text               |                                     |  |
|                             |                                     |  |
|                             |                                     |  |
|                             |                                     |  |
|                             |                                     |  |
|                             |                                     |  |
|                             |                                     |  |
|                             |                                     |  |
|                             |                                     |  |
|                             |                                     |  |
| Default mark                | • 1                                 |  |
|                             |                                     |  |
| General feedback (          |                                     |  |
|                             |                                     |  |
|                             |                                     |  |
|                             |                                     |  |
|                             |                                     |  |
|                             |                                     |  |
|                             |                                     |  |
| One or multiple answe       | s? One answer only                  |  |
| Shuffle the choices? (      |                                     |  |
| Number the choice           | s? a., b., c., •                    |  |
|                             |                                     |  |
| <ul> <li>Answers</li> </ul> |                                     |  |
|                             |                                     |  |
|                             |                                     |  |
|                             |                                     |  |
|                             |                                     |  |
|                             |                                     |  |
|                             |                                     |  |
|                             |                                     |  |

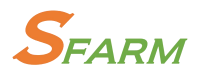

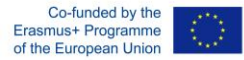

Answers

| Choice 1 |        |
|----------|--------|
| Grade    | None V |
| Feedback |        |
|          |        |
| Choice 2 |        |
|          | •      |
| Grade    | None T |
| Feedback |        |
|          |        |
| Choice 3 |        |
|          |        |
| Grade    | None   |
| Feedback |        |
|          | \$     |
|          |        |

After the questions have been created in the question bank you can create a quiz activity in a topic of your choosing. After naming the quiz you can then select the questions from the question bank it will include.

| test         |                       |                                  |                          |
|--------------|-----------------------|----------------------------------|--------------------------|
|              | test                  |                                  |                          |
|              |                       | Grading method: Highest grade    |                          |
|              |                       | No questions have been added yet |                          |
|              |                       | Edit quiz                        |                          |
|              |                       | Back to the course               |                          |
|              |                       |                                  |                          |
| Editin       | n auiz test @         |                                  |                          |
| Questions: 0 | )   This quiz is open |                                  | Maximum grade 10.00 Save |
| Repaginate   | Select multiple items |                                  | Total of marks: 0.00     |
| <i>₽</i> °   |                       |                                  | Shuffle ⑦                |
|              |                       |                                  |                          |

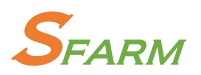

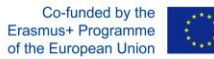

ld from the question bank at the end

| Select a category:                                                                                                    |
|----------------------------------------------------------------------------------------------------|
| Default for Coaching (40)                                                                                                    |
| The default category for questions shared in context 'Coaching'.                                                                                                    |
| Search options 💌                                                                                                    |
| C Also show questions from subcategories                                                                                                    |
| Also show old questions                                                                                                    |
| Page: 1 2 (Next)                                                                                                    |
| T Question                                                                                                    |
| + 0: • Q1: Active rehabilitation lasts at least 12 weeks? Active rehabilitation lasts at least 12 weeks? Q                                                                                                    |
| + 🛛 •• Q1: Aerobic energy production mechanism produces energy without the help of oxygen? Aerobic energy production mechanism produces energy without the help of oxygen? Q                                                                                                    |
| + 🗉 •• Q1: General mobility characterizes the normal (average) range of motion in three major synovial systems: shoulder joint, hip and spine? General mobility characterizes the normal (average) range of motion in three major and the systems: should be applied by the system of the system of the |
| + 🛛 •• Q1: In basic training objectives coach must include techniques, tactics and physical status? In basic training objectives coach must include techniques, tactics and physical status?                                                                                                    |
| + 🗉 •• Q1: In dynamic stretching maximum opening movement is achieved at a slow pace and rises at a gradual rate as "exercise in the marginal area". Attention of over-stretching? In dynamic stretching maximum opening n Q                                                                                                    |
| + 🗆 •• Q1: Resistance of strength refers to jumping ability and ballistic strength? Resistance of strength refers to jumping ability and ballistic strength? Q                                                                                                    |
| + 🗉 •• Q1: Teaching refers to the actions and manipulations, which makes the teacher to help the student in the ownership of knowledge and skills development? Teaching refers to the actions and manipulations, which make Q                                                                                                    |
| + 🛛 •• Q1: The coach's main goals in annual training planning are to achieve the highest level of performance in target matches and avoid injuries? The coach's main goals in annual training planning are to achieve the highest Q                                                                                                    |
| + 🗉 •• Q1: Throw the ball against the wall so as to be able to recapture" is an example of considerations method? Throw the ball against the wall so as to be able to recapture" is an example of considerations method?                                                                                                    |
| + 🛛 •• Q1: Training methodology must answer how, what, when, and why about the objective of training Training methodology must answer how, what, when, and why about the objective of training                                                                                                    |
| + 🗉 •• Q2: In basic training objectives coach must include techniques, tactics and physical status? In basic training objectives coach must include techniques, tactics and physical status? Q                                                                                                    |
| + 🗆 •• Q2: In sports, performance and output have the same meaning? In sports, performance and output have the same meaning? Q                                                                                                    |
| + 🗉 •• Q2: Specific includes theoretical and methodological framework regarding the specific characteristics of a specific sport? Specific includes theoretical and methodological framework regarding the specific characteristics of                                                                                                    |
| + 🗆 •• Q2: Training age is the chronological age of the athletes? Training age is the chronological age of the athletes? Q                                                                                                    |
| + 🛛 •• Q2: Training methodology must answer how, what, when, and why about the objective of training Training methodology must answer how, what, when, and why about the objective of training                                                                                                    |
| + 🛛 •• Q3: "Throw the ball against the wall so as to be able to recapture" is an example of considerations method? "Throw the ball against the wall so as to be able to recapture" is an example of considerations method?                                                                                                    |
| + 🗈 •• Q3: Analytic or synthetic method dominates the shape overall-analysis-synthesis? Analytic or synthetic method dominates the shape overall-analysis-synthesis? Q                                                                                                    |
| + 🗆 •• Q3: In student-centred teaching, teacher is at the centre of teaching? In student-centred teaching, teacher is at the centre of teaching?                                                                                                    |
| + 🗉 •• Q3: Teaching refers to the actions and manipulations, which makes the teacher to help the student in the ownership of knowledge and skills development? Teaching refers to the actions and manipulations, which make Q                                                                                                    |
| + 🛛 •• • Q3: The main characteristic of teacher-centred teaching type is that aims to develop learner autonomy and independence? The main characteristic of teacher-centred teaching type is that aims to develop learner auton Q                                                                                                    |
| Page1 2 (Next)                                                                                                    |
| Show all 40                                                                                                    |
| Add selected questions to the quiz                                                                                                    |

To test the quiz after you are done Change your role to Student by going to the Administration block, clicking Switch role to..., then selecting Student.

## Working with Assignments Adding/Editing an Assignment/Settings

Another basic function of moodle is Assignments. You can have students access an assignment and then upload the requested material so the teacher can grade it.

When adding an Assignment activity you will be taken to this page

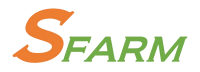

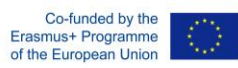

- General

| A | s | si | iq | n | m | e | n | t | n | а | m | e | * |
|---|---|----|----|---|---|---|---|---|---|---|---|---|---|
|---|---|----|----|---|---|---|---|---|---|---|---|---|---|

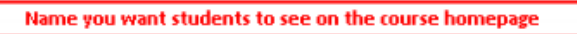

#### Description\*

| Brief d                | lescription seen by students when they enter the assignment                                                                                            |  |
|------------------------|----------------------------------------------------------------------------------------------------|--|
|                        |                                                                                                    |  |
| Path: p                |                                                                                                    |  |
| Display description of | on course page ⑦ Places the description beneath the link on the course                                                                                 |  |
|                        |                                                                                                    |  |
| - Availability         |                                                                                                    |  |
| Availability           | 0                                                                                                    |  |
| Availability           | <ul> <li>⑦</li> <li>2015 ∨ 11 ∨ 40 ∨ \u00em □ Enable</li> </ul>                                                                                        |  |
| Availability           | <ul> <li>⑦</li> <li>2015 ∨ 11 ∨ 40 ∨ ⊞ □ Enable</li> </ul>                                                                                             |  |
| Availability           | ?       2015 ∨       11 ∨       40 ∨       Ш □ Enable         ∨       2015 ∨       11 ∨       40 ∨       Ш □ Enable                                    |  |
| Availability           | $2015 \lor$ $11 \lor$ $40 \lor$ $\blacksquare$ $\blacksquare$ Enable $\checkmark$ $2015 \lor$ $11 \lor$ $40 \lor$ $\blacksquare$ $\blacksquare$ Enable |  |

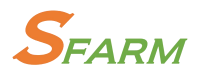

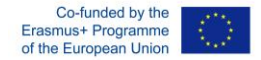

These are the basic options of the Assignment Activity. The next picture shows the submission types allowed and the type of feedback the student can leave after the Assignment is complete.

| <ul> <li>Online text ⑦ ▼ File submissions ⑦</li> <li>Vord limit ⑦</li> <li>Enable</li> </ul>         |                                                                                             |
|----------------------------------------------------------------------------------------------------|---------------------------------------------------------------------------------------------|
| Vord limit ⑦                                                                                         |                                                                                             |
| Enable                                                                                               |                                                                                             |
|                                                                                                    | Uses Moodle text editor to allow students to<br>submit there assignment. No files required. |
| Naximum number of uploaded files 🕐                                                                   |                                                                                             |
| 1 🗸                                                                                                  |                                                                                             |
|                                                                                                    |                                                                                             |
| Aaximum submission size ⑦                                                                            |                                                                                             |
| Course upload limit (2MB) V                                                                          | Per file submission size limit                                                              |
|                                                                                                    |                                                                                             |
| Feedback types                                                                                       |                                                                                             |
|                                                                                                    |                                                                                             |
| edback types                                                                                         |                                                                                             |
| Feedback comments 💿 🗹 Feedback file                                                                  | es ③                                                                                        |
|                                                                                                    |                                                                                             |
| omment inline 🕐                                                                                      |                                                                                             |
| Allows teacher<br>back to the stude                                                                  | r to submit files<br>lent for feedback                                                      |
| Allows teacher<br>back to the stude<br>Provides field to provide comme<br>on marking page or Quick G | r to submit files<br>lent for feedback<br>ent for students<br>irade table.                  |

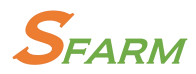

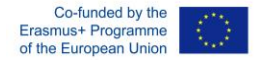

The next picture shows the settings for group Assignments as well as the settings for allowing students to upload drafts.

| No 🗸                                                                                                    | If set to Yes, students wills ubmit drafts of assignemnts<br>that will not notify the teacher of submission. |
|----------------------------------------------------------------------------------------------------|----------------------------------------------------------------------------------------------------|
| ∟<br>quire that                                                                                                    | students accept the submission statement ⑦                                                                   |
| 0 🗸                                                                                                    | Submission statements require students acknowledge ownership and creation of the content is solely theirs.   |
| empts rec                                                                                                    | ppened (?)                                                                                                   |
| Vever                                                                                                    | Controls how the assignment is closed based on student                                                       |
|                                                                                                    |                                                                                                    |
| Group s                                                                                                    | submission settings                                                                                          |
| Group s                                                                                                    | submission settings                                                                                          |
| Group students sub                                                                                                    | submission settings                                                                                          |
| Group students sub                                                                                                    | submission settings<br>omit in groups ⑦<br>roup members submit ⑦                                             |
| ■ Group s<br>tudents sut<br>No ▼<br>equire all g                                                                                                    | submission settings<br>omit in groups ③<br>roup members submit ③                                             |
| Contraction of the second second seco | submission settings<br>omit in groups ③<br>roup members submit ③                                             |

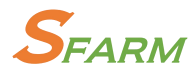

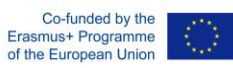

In the next picture, the type of grading can be configured.

| Grade ⑦         Type Point v       None/Scale/Point         Scale Separate and Connected ways of knowing v         Maximum points 100                                                                                                    |  |
|----------------------------------------------------------------------------------------------------|--|
| Grading method ⑦         Simple direct grading v         Determing the grading method between Simple Direct, Marking Guide and a Rubric         Grade category ⑦         Uncategorised v         If you have categories already established in your Gradebook you can allocate the activity to it directly from here.                                                                                                    |  |
| Blind marking ⑦<br>No v Students are represented as ID numbers<br>Use marking workflow ⑦                                                                                                    |  |
| No  Constraints allocation (2) No  Constraints allocation (2) |  |

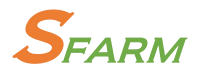

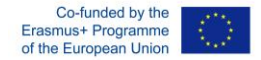

In the last picture the common module settings such as completion tracking and student visibility can be accessed.

| Show y Show /Hide fr                                                                                                    | em students                                                                                                    |  |
|----------------------------------------------------------------------------------------------------|----------------------------------------------------------------------------------------------------|--|
| Show/hide in                                                                                                    | om students                                                                                                    |  |
| ID number ⑦                                                                                                    |                                                                                                    |  |
| Group mode ⑦                                                                                                    |                                                                                                    |  |
| No groups Disabled if set to                                                                                                    | Forced in course settings                                                                                                    |  |
| Grouping ⑦                                                                                                    |                                                                                                    |  |
|                                                                                                    |                                                                                                    |  |
| None 🗸                                                                                                    |                                                                                                    |  |
| None  Available for group me                                                                                                    | mbers only ⑦                                                                                                    |  |
| Available for group me                                                                                                    | mbers only ③                                                                                                    |  |
| Available for group me                                                                                                    | mbers only ⑦                                                                                                    |  |
| None  Available for group me Activity completion Completion options unlocked                                                    | wbers only ⑦         When you save changes, completion state for all students will be erased. If you change your mind about this, do not save the form.                                                                                                    |  |
| None  Available for group me Activity completion Completion options unlocked Completion tracking ③                              | when you save changes, completion state for all students will be erased. If you change your mind about this, do not save the form.         Show activity as complete when conditions are met                                                                                                    |  |
| None  Available for group me Activity completion Completion options unlocked Completion tracking ⑦ Require view                 | wbers only ⑦         When you save changes, completion state for all students will be erased. If you change your mind about this, do not save the form.         Show activity as complete when conditions are met         Student must view this activity to complete it                                                                                                    |  |
| None  Available for group me Activity completion Completion options unlocked Completion tracking ⑦ Require view Require grade ⑦ | whers only ⑦         When you save changes, completion state for all students will be erased. If you change your mind about this, do not save the form.         Show activity as complete when conditions are met         Student must view this activity to complete it         Student must receive a grade to complete this activity                                                             |  |
| None  Available for group me Activity completion Completion options unlocked Completion tracking ③ Require view Require grade ③ | whers only ⑦         When you save changes, completion state for all students will be erased. If you change your mind about this, do not save the form.         Show activity as complete when conditions are met         Student must view this activity to complete it         Student must receive a grade to complete this activity         Student must submit to this activity to complete it |  |

# Moodle tool guide

Below you can find a handy tool guide to determine what kind of activity suits your needs.

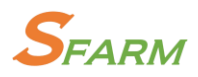

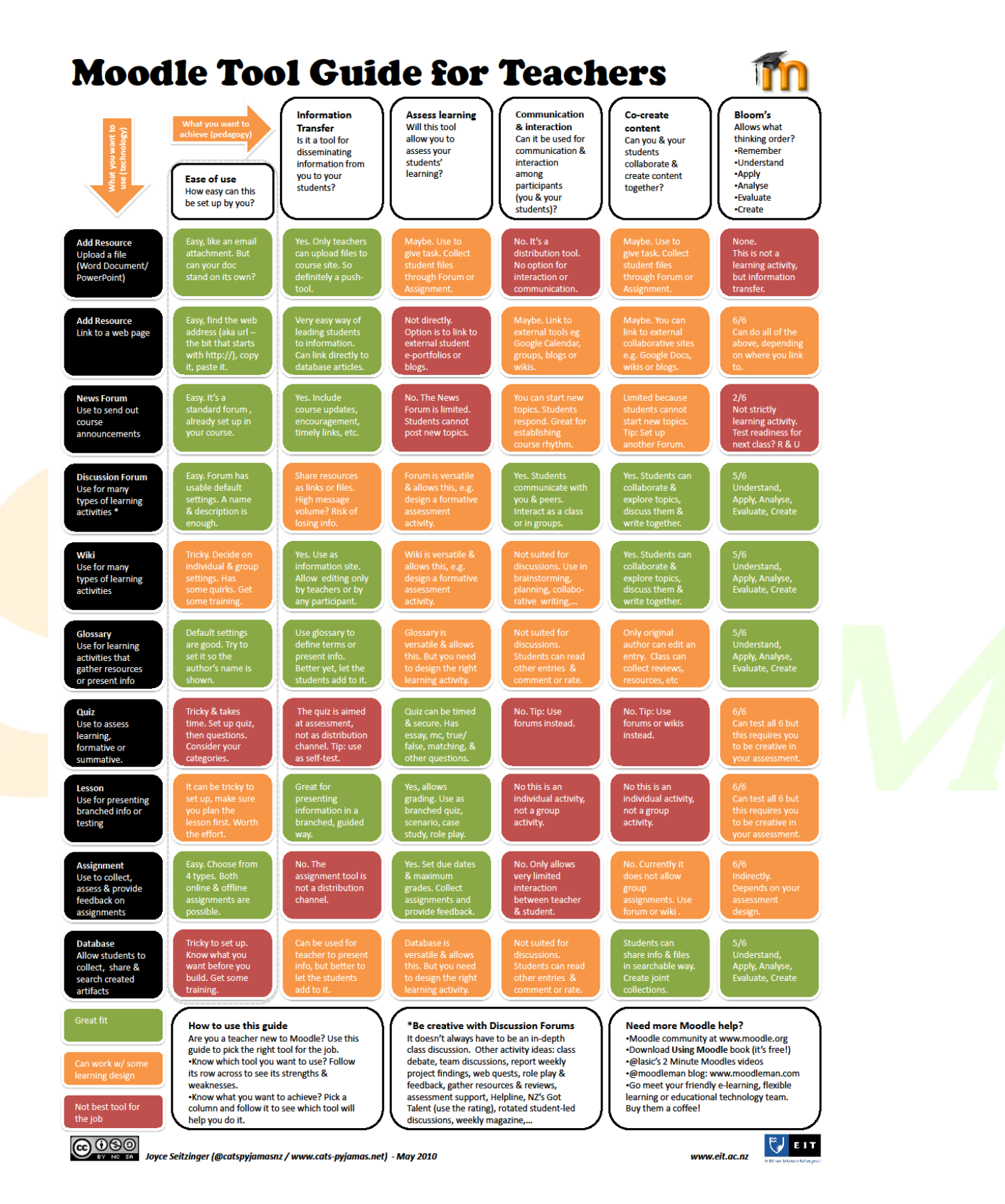